# StarTechcom

Hard-to-find made easy®

# SATAドライブ用USB 3.1 (10Gbps)とeSATA ドッキング ステーション

## SDOCKU313E

FR: Guide de l'utilisateur - fr.startech.com DE: Bedienungsanleitung - de.startech.com ES: Guía del usuario - es.startech.com NL: Gebruiksaanwijzing - nl.startech.com PT: Guia do usuário - pt.startech.com IT: Guida per l'uso - it.startech.com

## パッケージの内容

- ・1 x USB 3.1とeSATA SSDおよびHDDドッキング ステーション
- ・1xユニバーサル電源アダプタ(北米 / EU / UK / AUで使用可能)
- 1 x USBケーブル
- 1 x eSATAケーブル
- •1xクイックスタートガイド

## 動作環境および使用条件

- ・ 空きUSB TypeAポートまたはeSATAポートがあるコンピュータ
- 2.5または3.5インチのSATAハードドライブ (HDD) またはソリッド ステートドライブ (SSD)

SDOCKU313Eは、OS独立型なのでドライバやソフトウェアを追加 する必要はありません。

注記:最大USBスループットを得るには、USB 3.1 Gen 2(10 Gbps) ポートを搭載したコンピュータを使用する必要があります。

動作環境および使用条件は変更される場合があります。最新のシス テム要件は、<u>www.startech.com/SDOCKU313E</u> でご確認ください。

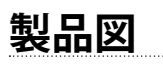

フロントビュー

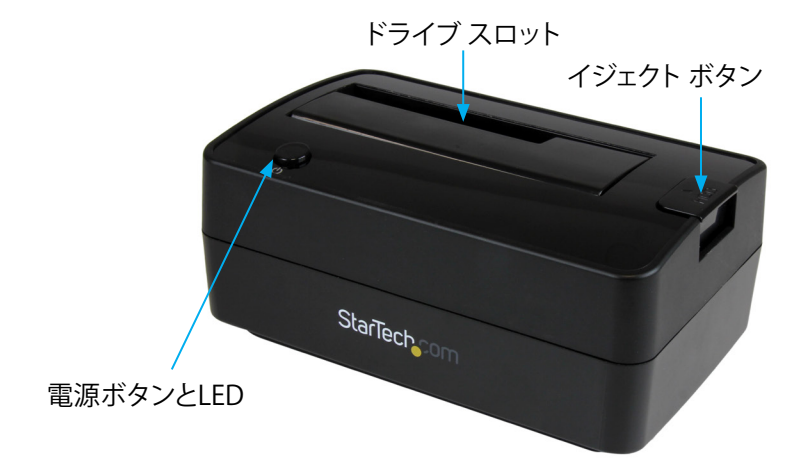

\*実際の製品は写真と異なる場合があります。

リアビュー

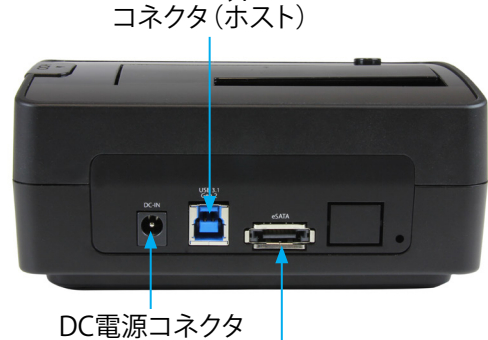

USB 3.1Type-B

eSATAコネクタ

## インストール手順

## ドッキング ステーションを接続する

警告!ドライブやストレージのエンクロージャは、輸送中は特に、取り扱いは慎重に行ってください。ドライブの扱いが不適切な場合、 データを喪失してしまう可能性があります。ストレージ デバイスは、 必ず注意して取り扱ってください。

- ドッキングステーションの外付け電源アダプタを電源コンセント に接続します。
- 2. 次の手順のひとつを実行してください。
  - ・付属品のUSBケーブルで、ドッキングステーションとコンピュ ータのUSBポートを接続します。USBケーブル接続時は、コンピ ュータに電源が入っていても入っていなくても構いません。
  - ・付属品のeSATAケーブルで、ドッキングステーションとコンピュ ータのeSATAポートを接続します。USBケーブル接続時は、コン ピュータに電源が入っていても入っていなくても構いません。

## ドライブをインストールする

ドライブをインストールする前にドッキング ステーションの電源が オフになっているか確認します。

- 1. 2.5インチまたは3.5インチのSATAドライブとドッキングステーションのドライブスロットの位置を合わせて、SATA電源とドライブ のデータコネクタがドライブスロット内部の対応するコネクタ とぴったり合うようにします。
- 2. 2.5インチまたは3.5インチSATAドライブをスロットに挿入します。
- 「電源」ボタンを押してドッキングステーションの電源を入れます。
  ドッキングステーションが起動したことを示すLEDインジケータが点灯します。

ドライブをインストールし、ドッキングステーションが起動したら、 コンピュータが自動的にドライブを認識します。その結果、ドライブ はシステム内部にインストールされているかのようにアクセスするこ とができるようになります。コンピューターがドライブを自動的に検出 しない場合は、「ドライブを使用に向けて準備する」をご覧ください。

## ドライバのインストールについて

ドッキングステーションはネイティブサポートされており、ドライバが既にインストールされているため、本製品にドライバやソフトウェアをインストールする必要はありません。

### ドライブを使用に向けて準備する

既にデータが保存されているドライブをインストールすると、「マイ コンピュータ」または「コンピュータ」にドライブに割り当てられた 文字と共に表示されます。

データの含まれていない新品のドライブをインストールする場合は、 ドライブを使用に向けて準備する必要があります。

Windows<sup>®</sup>のいずれかのバージョンをお使いの場合は次のステップに従ってください。

- 1. タスクバーの「Windows」アイコンをクリックします。
- 2. 「検索」フィールドに、「ディスクの管理」と入力します。
- 3. 検索結果から、「ディスクの管理」をクリックします。
- 4. 「未割り当て」のラベルが付いたディスクを見つけます。ドライブ 容量をチェックして、正しいドライブであることを確認します。
- 5. 「未割り当て」のウィンドウ セクションを右クリックして、「新しい パーティション」を右クリックします。
- 6. 画面の指示に従って、希望のフォーマットにドライブを初期化 します。

ドライブが正常にインストールされると、「マイ コンピュータ」 また は「コンピュータ」にドライブに割り当てられた文字と共に表示され ます。

# ドライブを取り外す

注記:作業を進める前に、ドライブがコンピュータからアクセスされていないことを確認してください。

- 1. オペレーティング システムからドライブを取り外すには、次の 手順のひとつを実行してください。
  - ・Windowsの動作しているコンピュータでは、「デバイスの安全 な取外し」をクリックします。
  - ・ Mac OSの動作しているコンピュータでは、ドライブを「ゴミ箱」 アイコンまでドラッグします。

# StarTechcom

## Hard-to-find made easy®

詳しくは、オペレーティングシステム付属の説明書を参照してくだ さい。

- ドッキングステーション上部の「電源」ボタンを押し、ドッキング ステーションの電源が落ちるまで待ちます。
- ドライブを取り外すには、ドッキングステーション上面の「イジェ クト」ボタンを押します。
- 4. ドライブ スロットからドライブを引き出します。

#### FCC準拠ステートメント

本製品はFCC規則パート15のBクラスデジタルデバイスに対する制限を遵守しているかを確認する試験にて、その準拠が証明されています。これらの制限は、住居環境に設置された場合に有害な 干渉から合理的に保護するために設計されています。本製品は無線周波数エネルギーを発生、使用、放出し、指示に従って取り付けられ、使用されなかった場合は、無線通信に有害な干渉を与える 可能性があります。一方、特定の取り付け状況では、干渉が起きないという保証を致しかねます。本製品がラジオやテレビ電波の受信に有害な干渉を発生する場合(干渉の有無は、製品の電源を一 度切り、改めて電源を入れることで確認できます)、次のいずれかまたは複数の方法を試すことにより、干渉を是正することをお勧めします:

- ・ 受信アンテナの向きを変えるか、場所を変える。
- 製品と受信アンテナの距離を離す。
- ・受信アンテナが接続されているコンセントとは異なる回路を使うコンセントに本製品を接続する。
- ・ 販売店か実績のあるラジオ/テレビ技術者に問い合わせる。

本デバイスは、FCC規格Part 15に準拠しています。お使いの際には、次の注意事項をよくお読みください。(1)本デバイスが有害な干渉を引き起こすことはありません。(2)本デバイスは予想外の 動作を引き起こす可能性のある干渉も含め、すべての干渉を受け入れなければなりません。StarTech.comにより明示的に承認されていない変更もしくは改変を行った場合、本デバイスを操作する ユーザー権限が無効になる恐れがあります。

### カナダ産業省ステートメント

本クラスBデジタル装置はカナダのICES-003に準拠しています。 CAN ICES-3 (B)/NMB-3(B)

## 商標、登録商標、その他法律で保護されている名称やシンボルの使用

本書は第三者企業の商標、登録商標、その他法律で保護されている名称やシンボルをウェブサイト上で使用する場合がありますが、これらは一切StarTech.comとは関係がありません。これらの使用 は、お客様に製品内容を説明する目的でのみ行われており、StarTech.comによる当該製品やサービスの保証や、これら第三者企業による本書に記載される商品への保証を意味するものではありま せん。本書で直接的に肯定する表現があったとしても、StarTech.comは、本書で使用されるすべての商標、登録商標、サービスマーク、その他法律で保護される名称やシンボルは、それぞれの所有 者に帰属することをここに認めます。

#### 技術サポート

StarTech.comの永久無料技術サポートは、当社が業界屈指のソリューションを提供するという企業理念において不可欠な部分を構成しています。お使いの製品についてヘルプが必要な場合は、 www.startech.com/support までアクセスしてください。当社では、お客様をサポートするためにオンラインツール、マニュアル、ダウンロード可能資料をご用意しています。 最新のドライバやソフトウェアは、www.startech.com/downloads からダウンロードできます。

#### 保証に関する情報

#### 本製品は2年間保証が付いています。

StarTech.comは、資材や製造工程での欠陥に起因する商品を、新品購入日から、記載されている期間保証します。この期間中、これら商品は修理のために返品されるか、当社の裁量にて相当品と交換 いたします。保証で適用されるのは、部品代と人件費のみです。StarTech.comは商品の誤用、乱雑な取り扱い、改造、その他通常の摩耗や破損に起因する欠陥や損傷に対して保証いたしかねます。

#### 責任制限

StarTech.com Ltd. やStarTech.com USA LLP(またはその役員、幹部、従業員、または代理人)は、商品の使用に起因または関連するいかなる損害(直接的、間接的、特別、懲罰的、偶発的、派生的、 その他を問わず)、利益損失、事業機会損失、金銭的損失に対し、当該商品に対して支払われた金額を超えた一切の責任を負いかねます。一部の州では、偶発的または派生的損害に対する免責または 限定的保証を認めていません。これらの法律が適用される場合は、本書に記載される責任制限や免責規定が適用されない場合があります。